#### XEROX.

Phaser<sup>®</sup> 8560MFP8860MFP

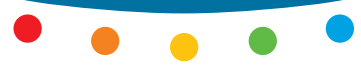

multifunction printer

# Guía de uso rápido

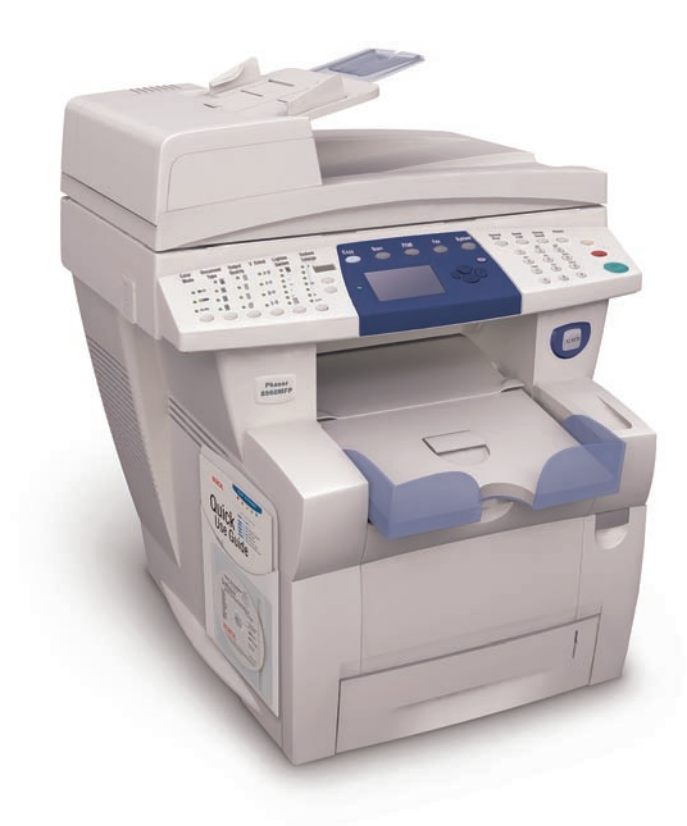

## Centro de asistencia Xerox

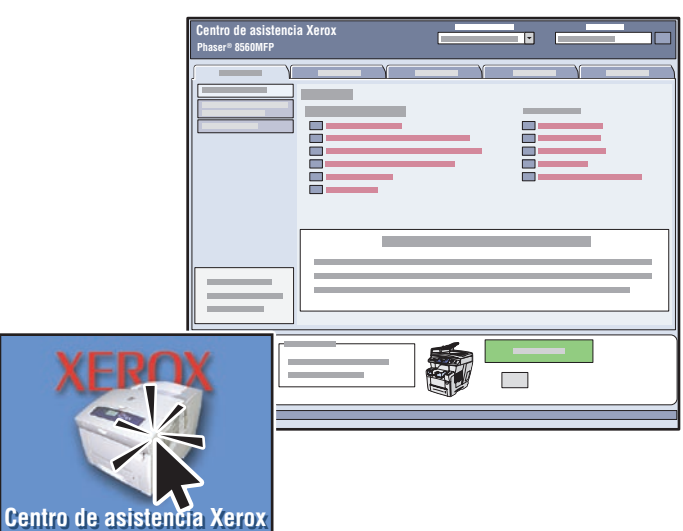

La **utilidad** se instala con el controlador de impresora, o bien vaya a <u>www.xerox.com/support</u>. Haga doble clic en el icono en el escritorio de Windows o en el Dock de Mac OS X.

- Manuales del usuario y tutoriales de vídeo
- Solución de problemas
- Estado de suministros y del sistema
- Seguridad del usuario
- Informes de seguridad de materiales

# Información básica del sistema

#### Contenido

## Configuraciones

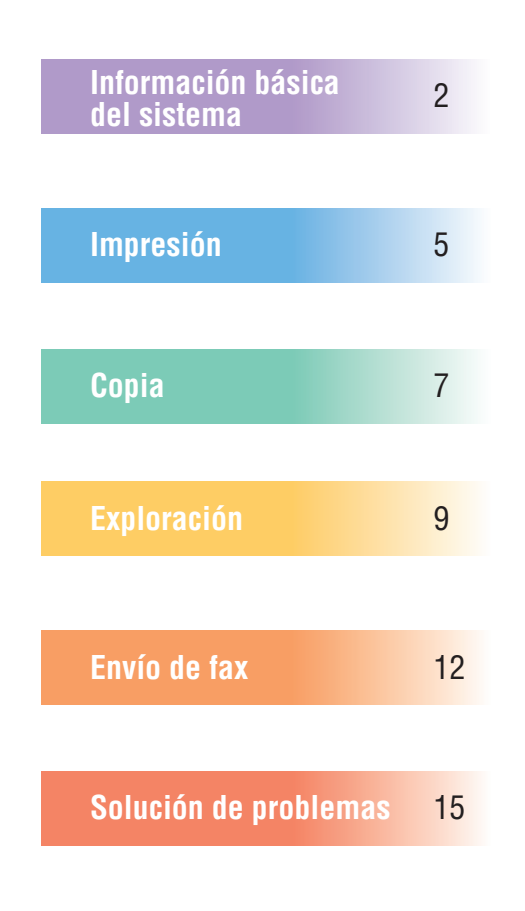

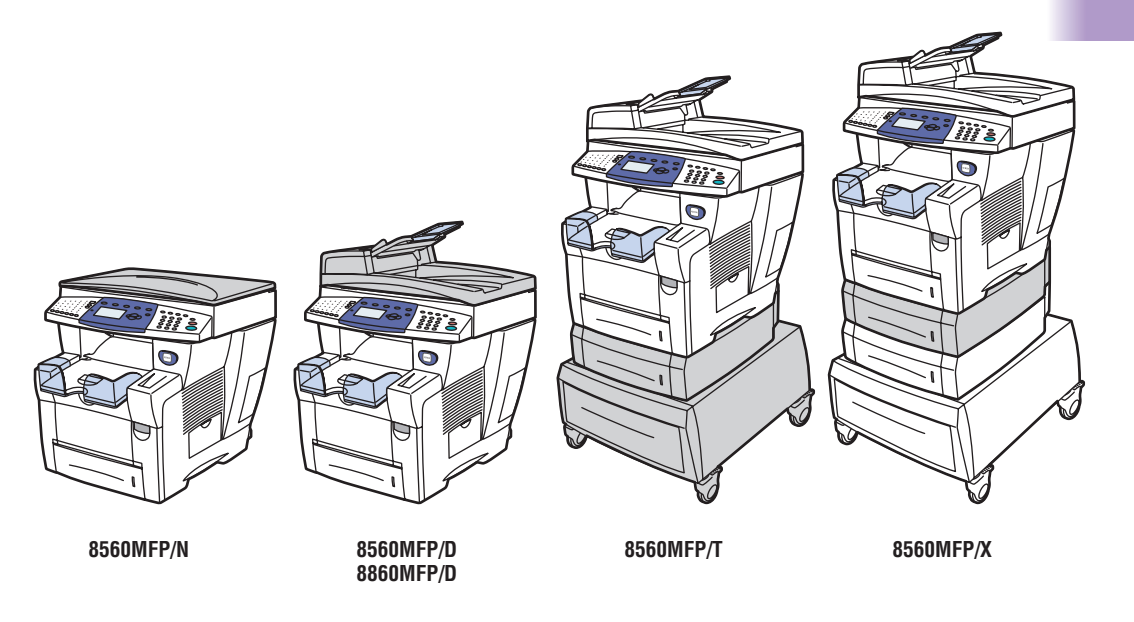

- Es posible que su configuración no incluya algunas características mencionadas en esta guía.
- Consulte el capítulo Configuración del sistema de la Guía del usuario para obtener información sobre las características y las opciones disponibles.

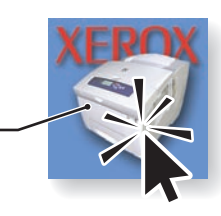

ormación básica

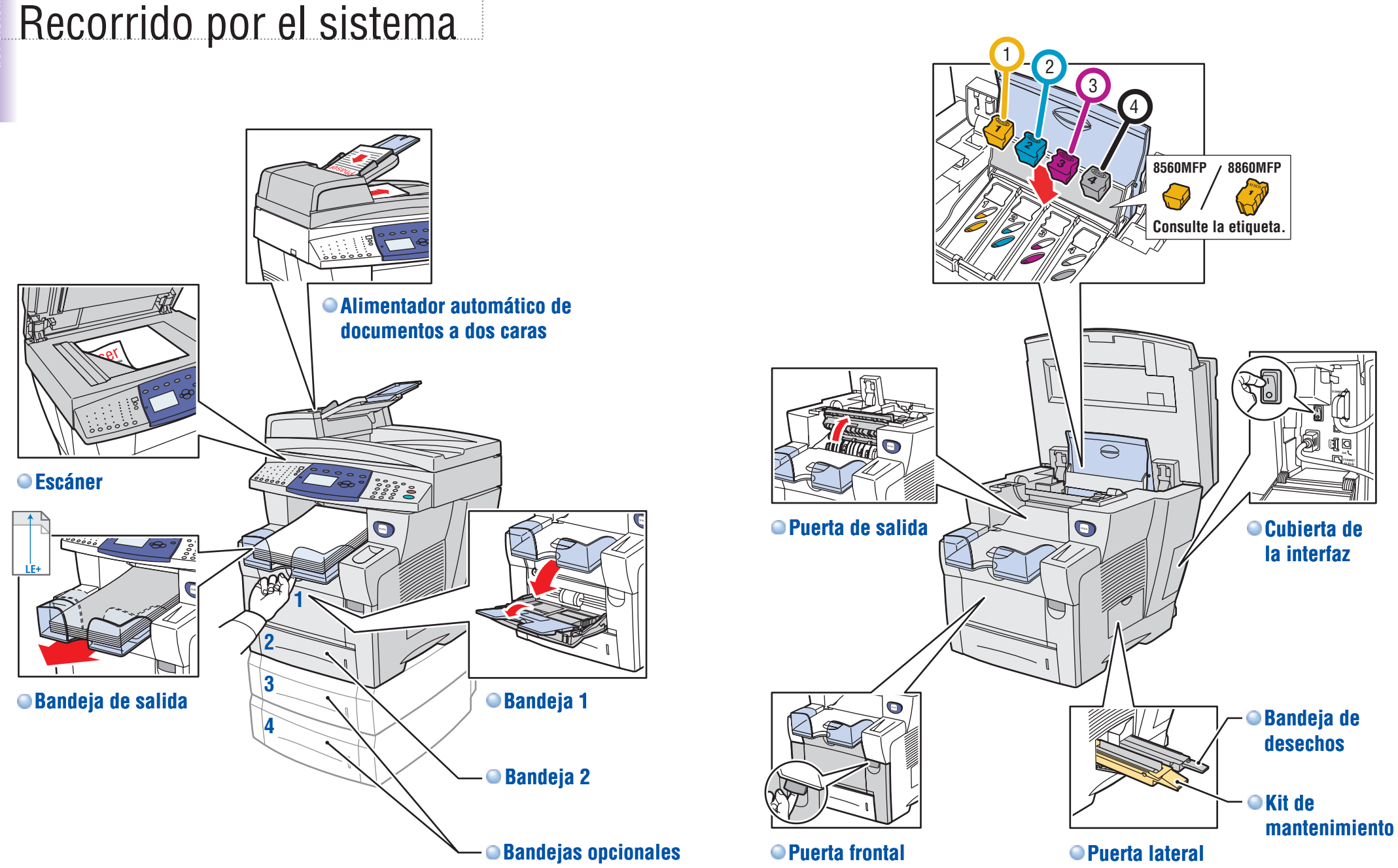

## Botones del panel de control

ción básica

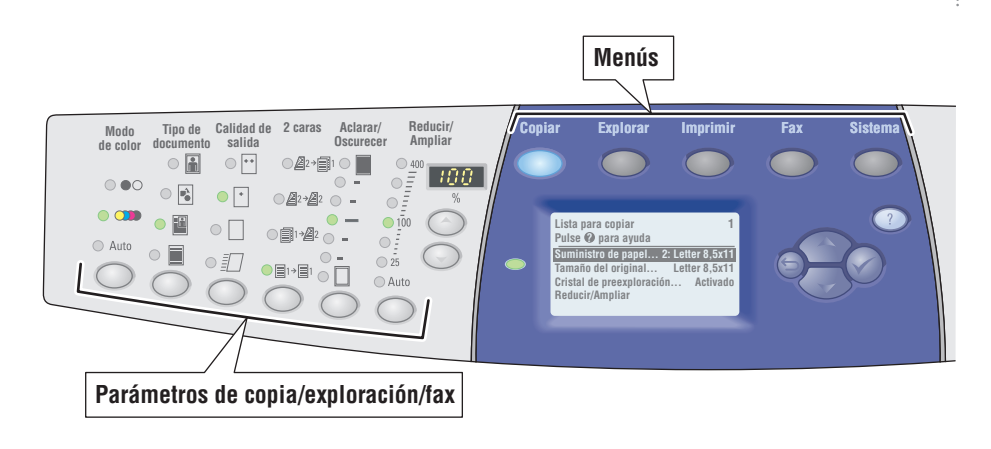

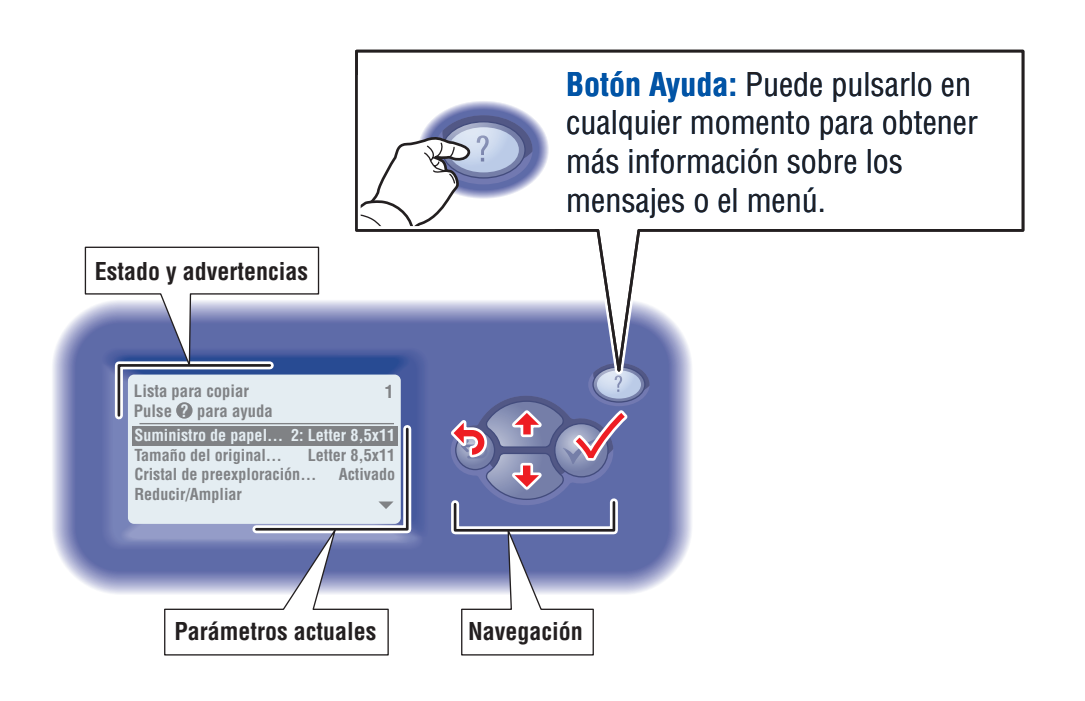

# Páginas de información

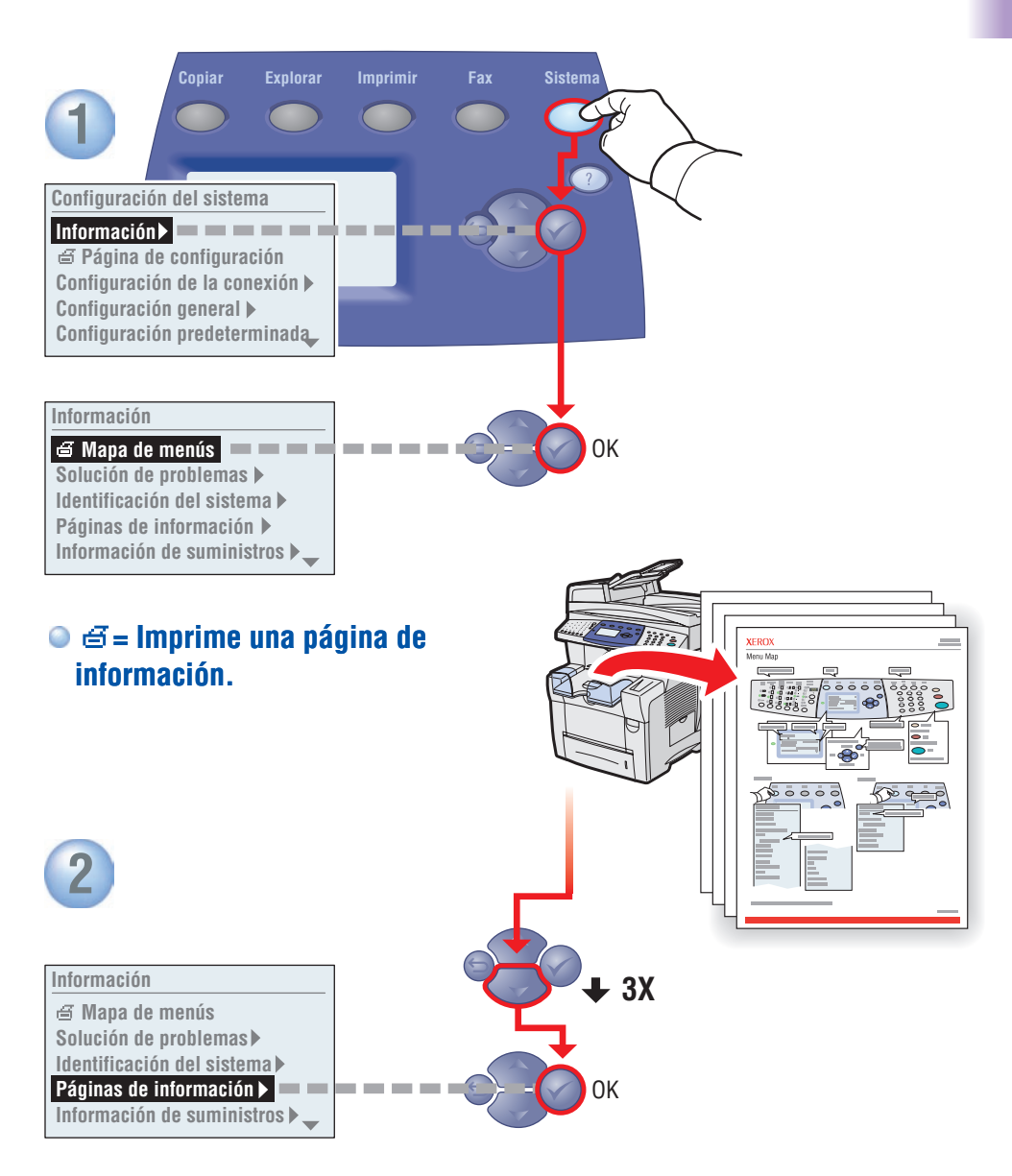

#### Impresión Explorar Sister Impresión Configuración del sistema Información 🕨 🖨 Página de configuración Configuración de la conexión 🕨 Configuración general > Configuración predeterminada Información 🖨 Mapa de menús Solución de problemas ► Identificación del sistema ► Páginas de información 🕨 Información de suministros 🕨 \_ Páginas de irformación E Página de configuración 🗉 Página de consejos sobre el papel 🖨 Página de configuración de la conexión Imprima la Página de consejos sobre el papel para obtener información adicional sobre los papeles admitidos y la configuración de las bandejas. Consulte el capítulo Impresión de la *Guía* del usuario.

#### Papeles admitidos

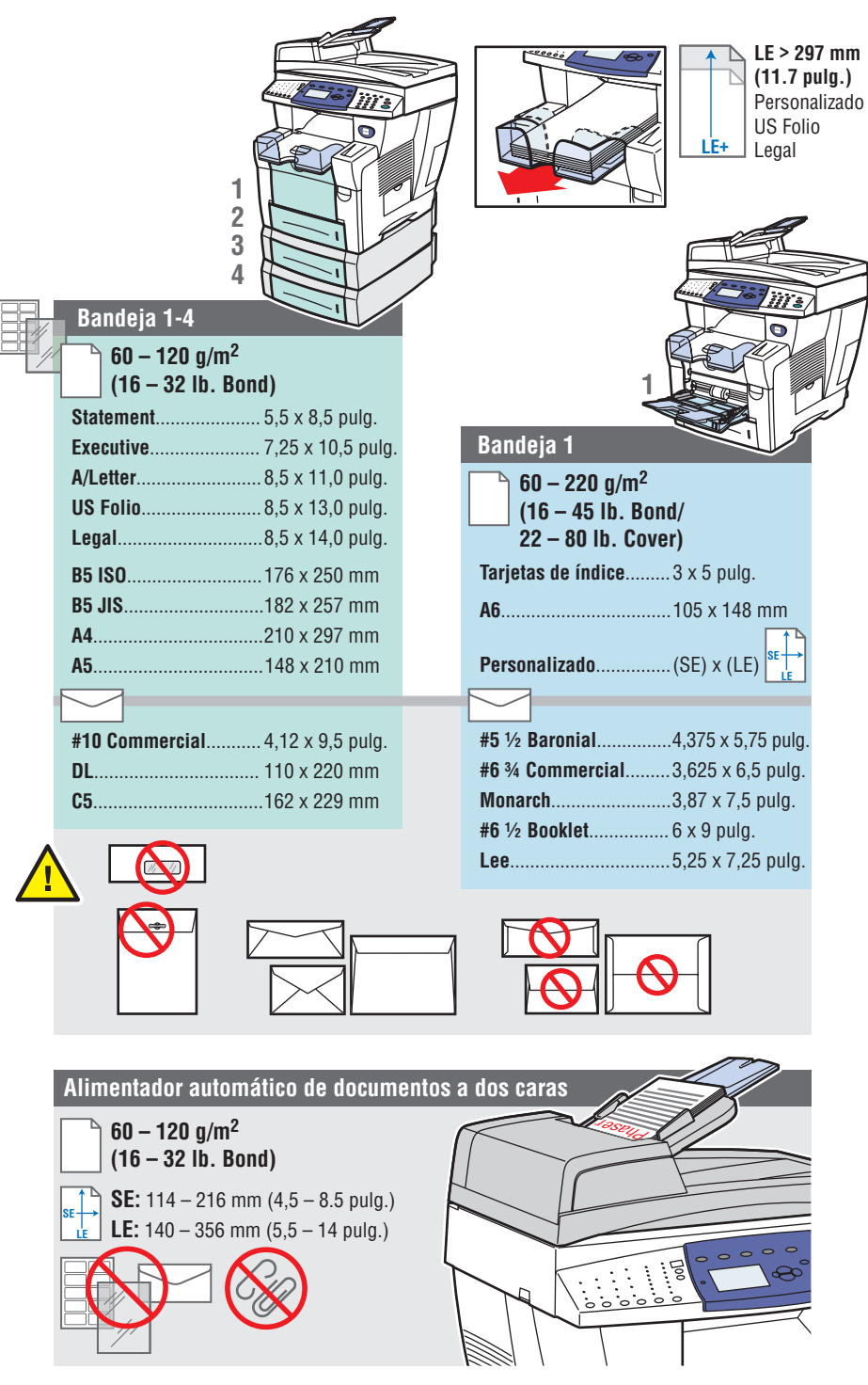

Impresión

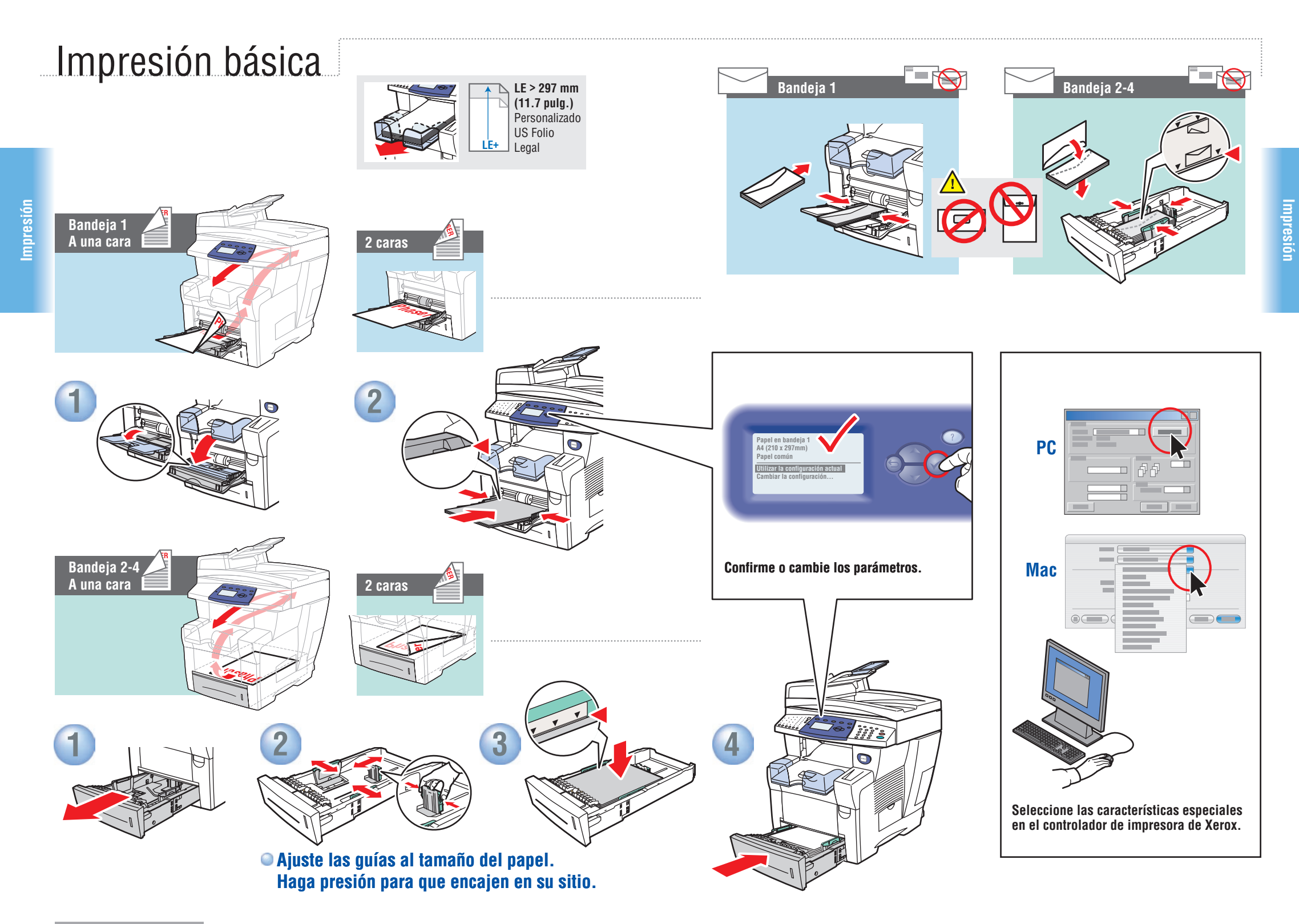

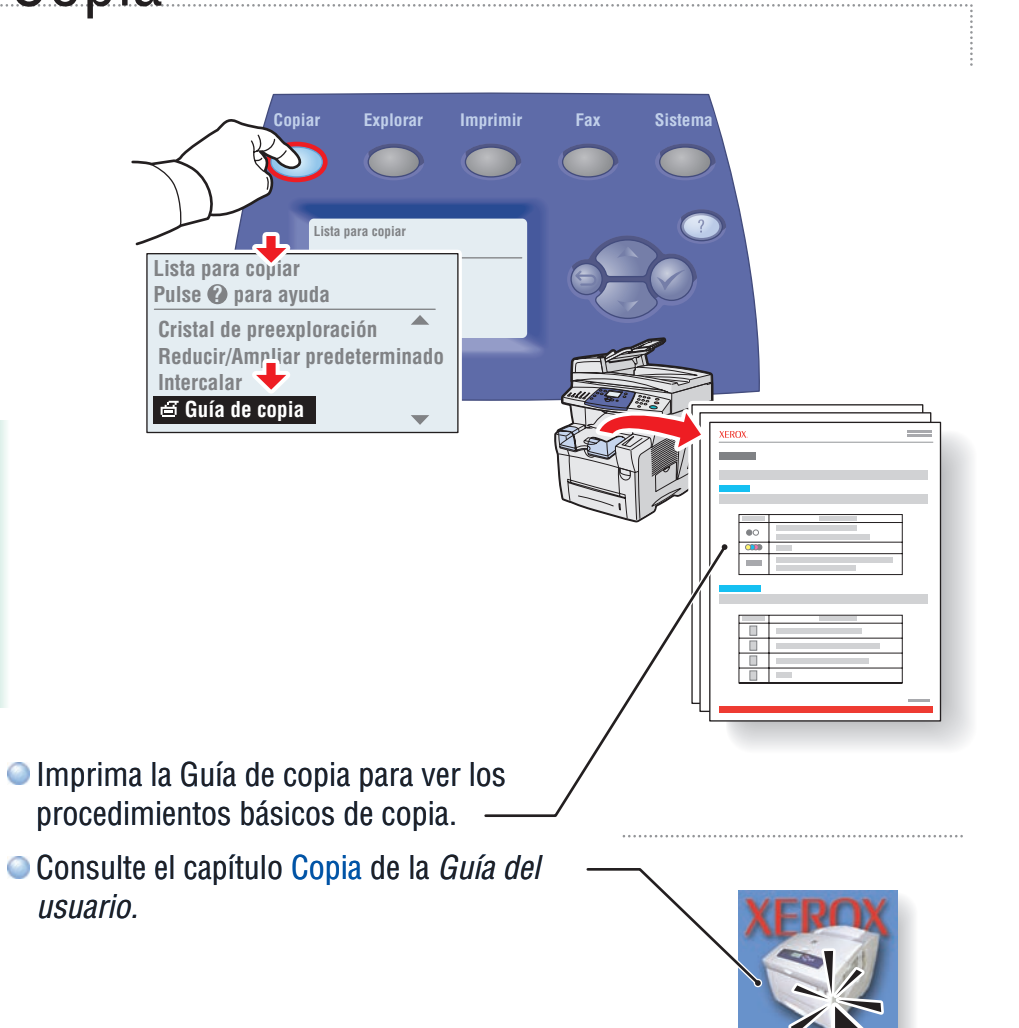

# Copia básica

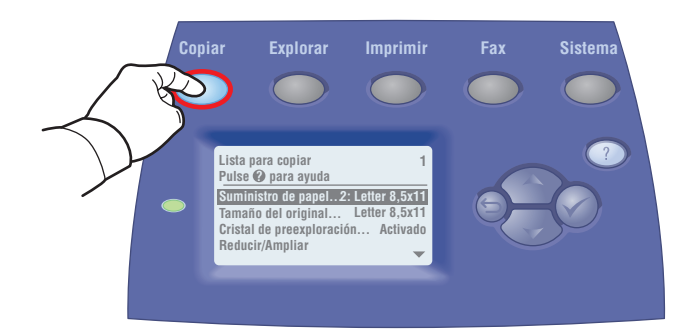

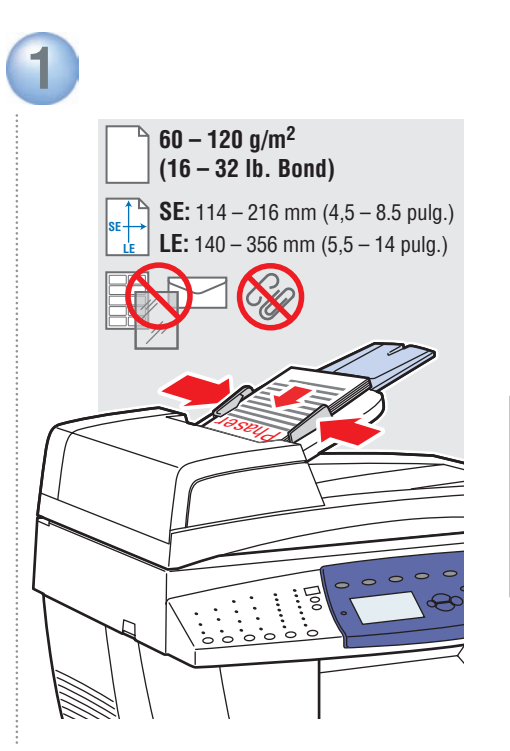

• Coloque el original.

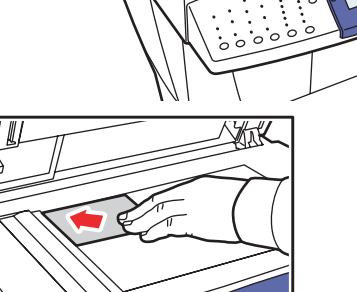

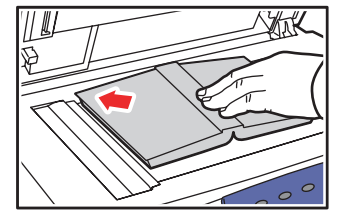

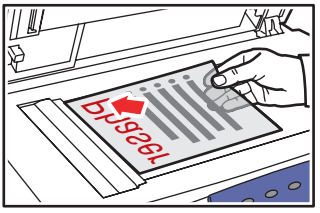

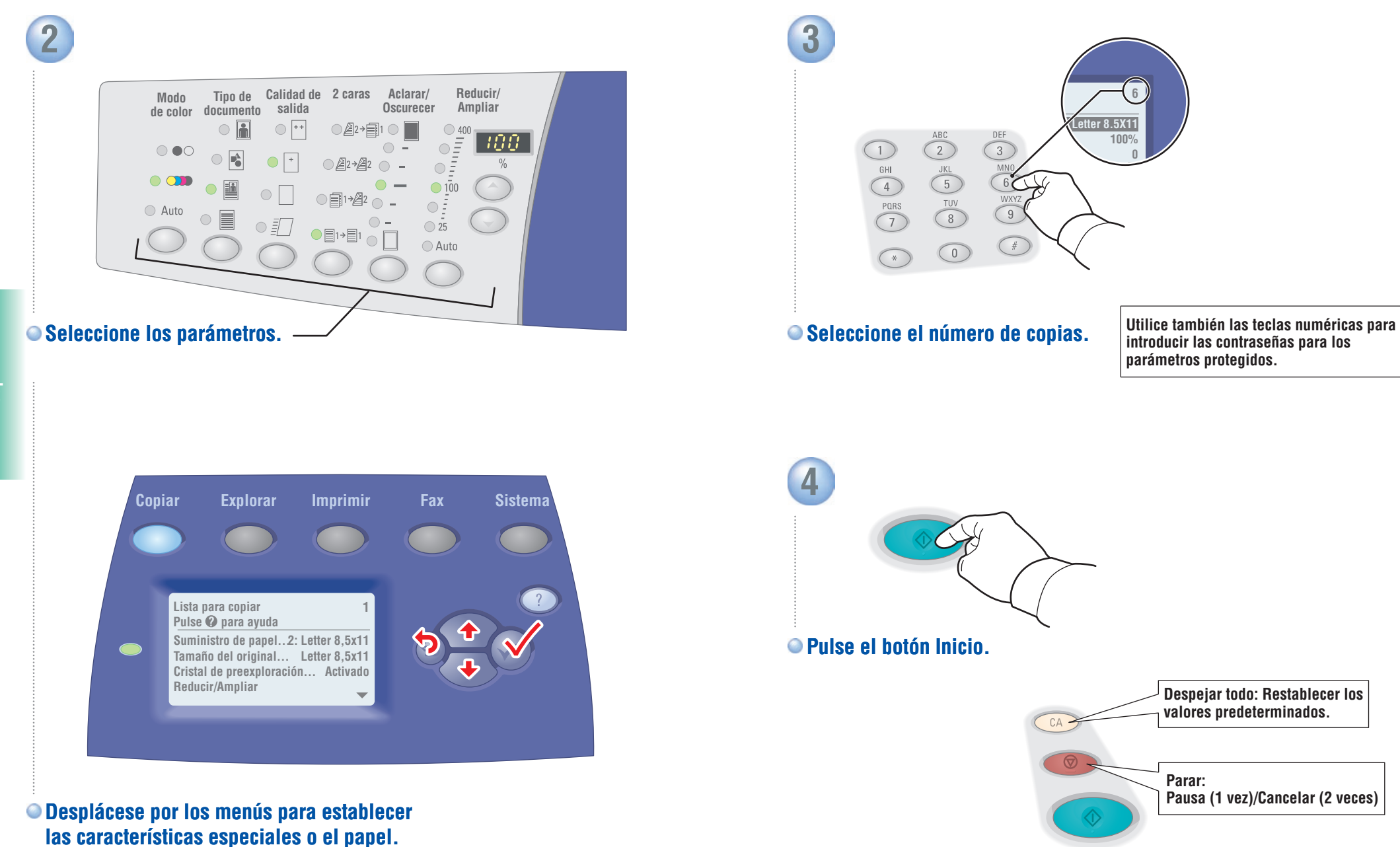

### Exploración

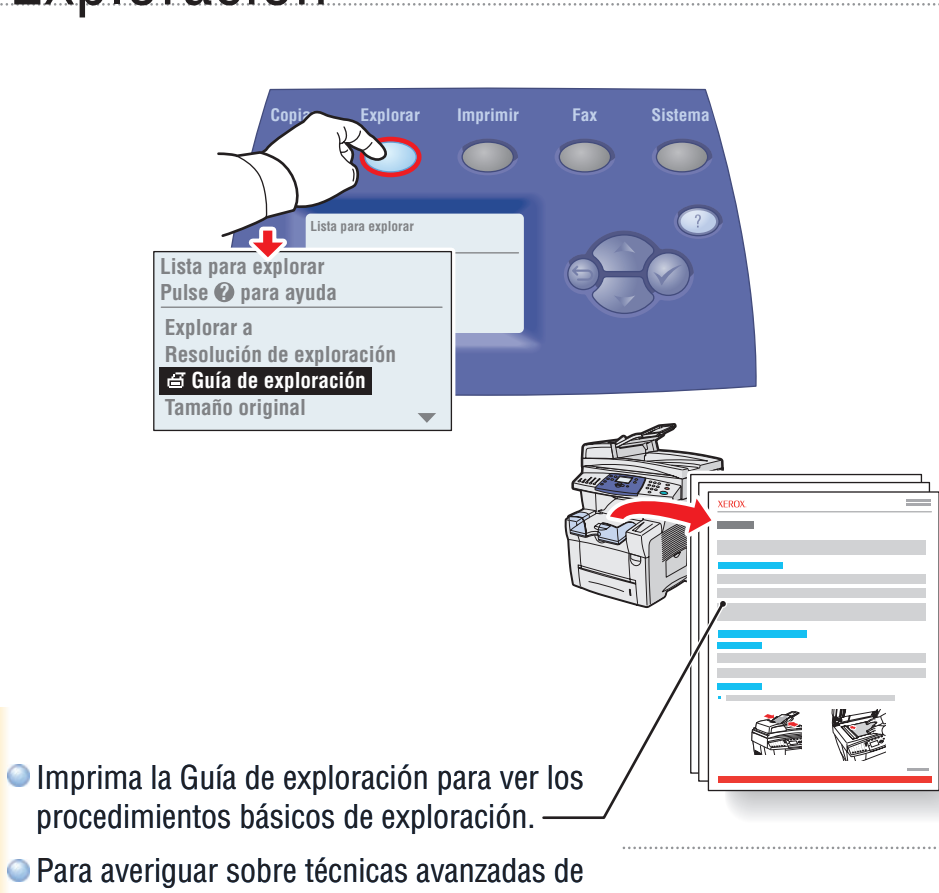

- procedimientos básicos de exploración.
- Para averiguar sobre técnicas avanzadas de exploración, consulte el capítulo Exploración de la Guía del usuario.

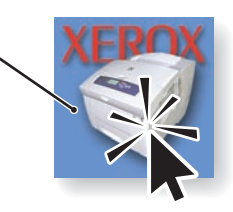

# Exploración básica

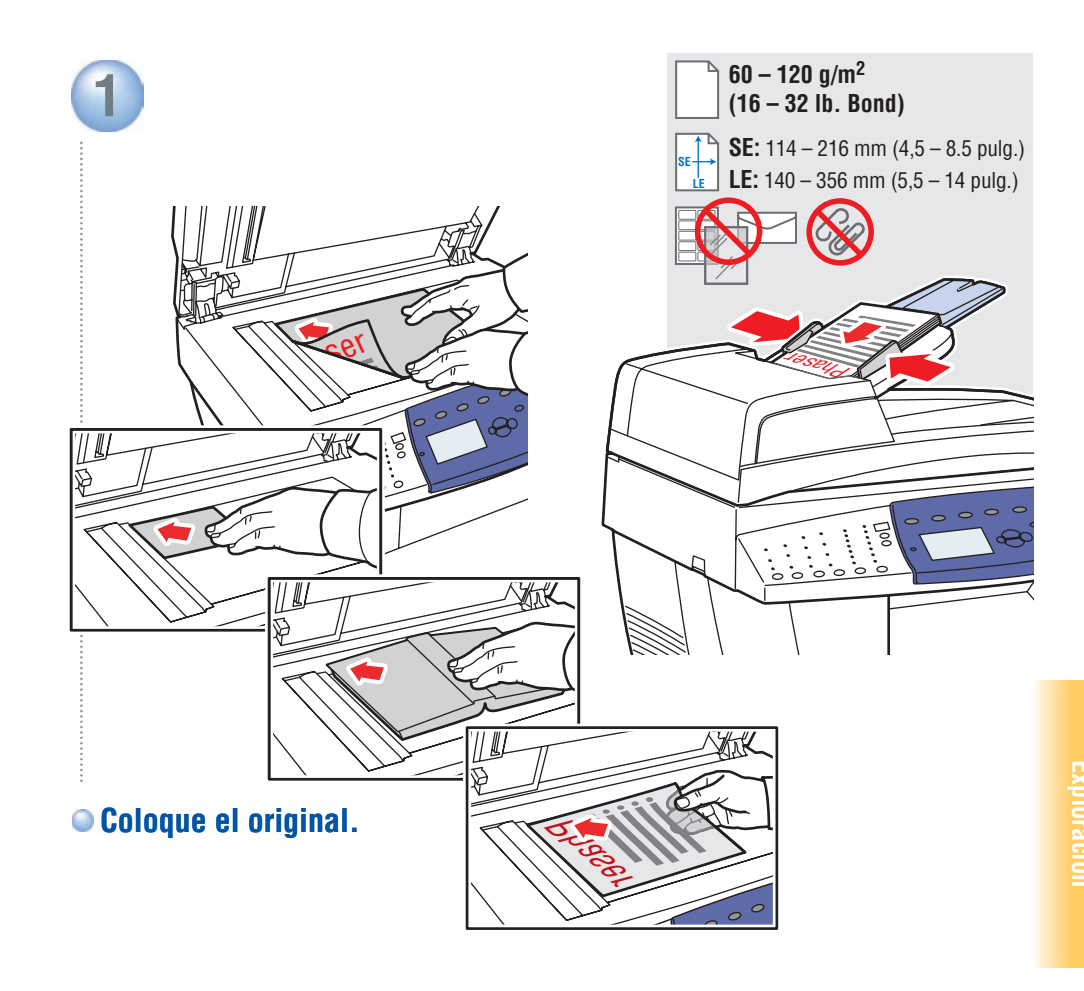

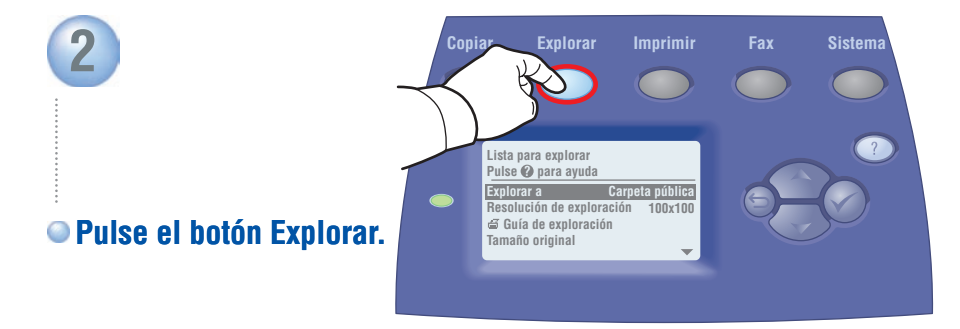

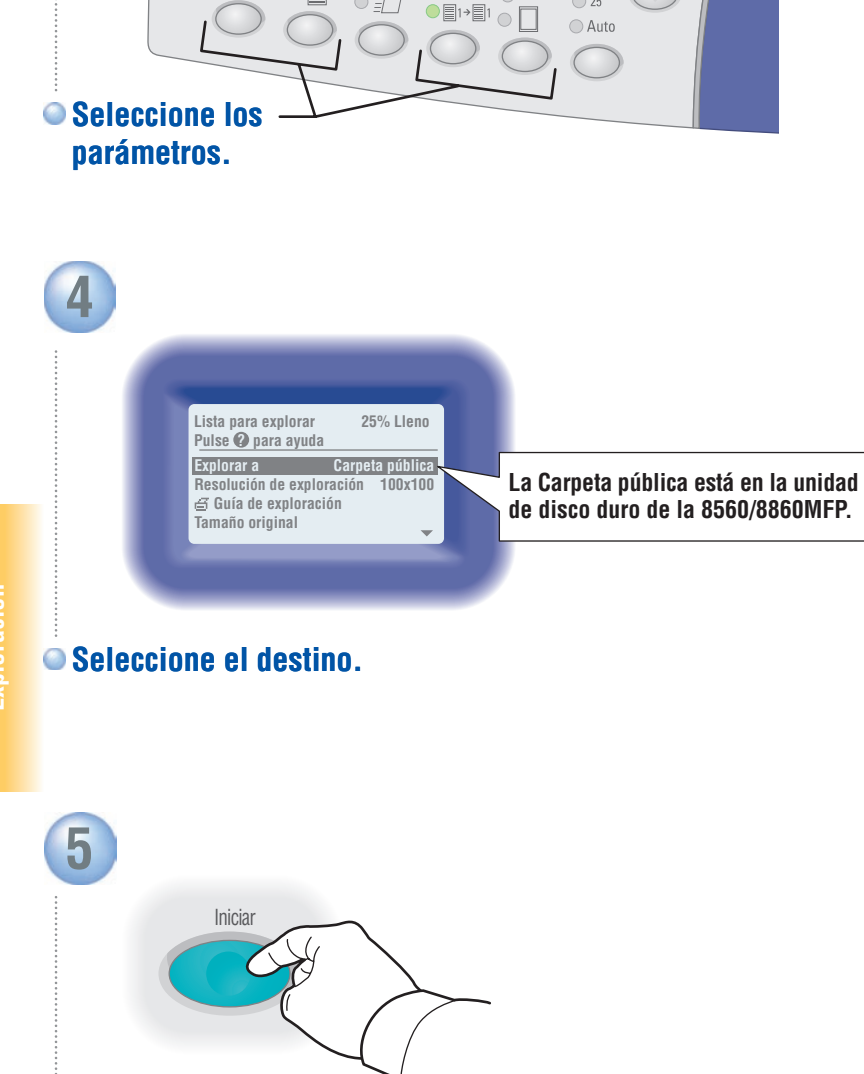

Tipo de Calidad de 2 caras Aclarar/

Reducir/

Ampliar

Oscurecer

25

3

Modo

Auto

de color documento salida

#### Recuperar exploraciones: CentreWare IS

CentreWare IS puede recuperar exploraciones desde una 8560/8860MFP de red sin tener controladores de escáner instalados.

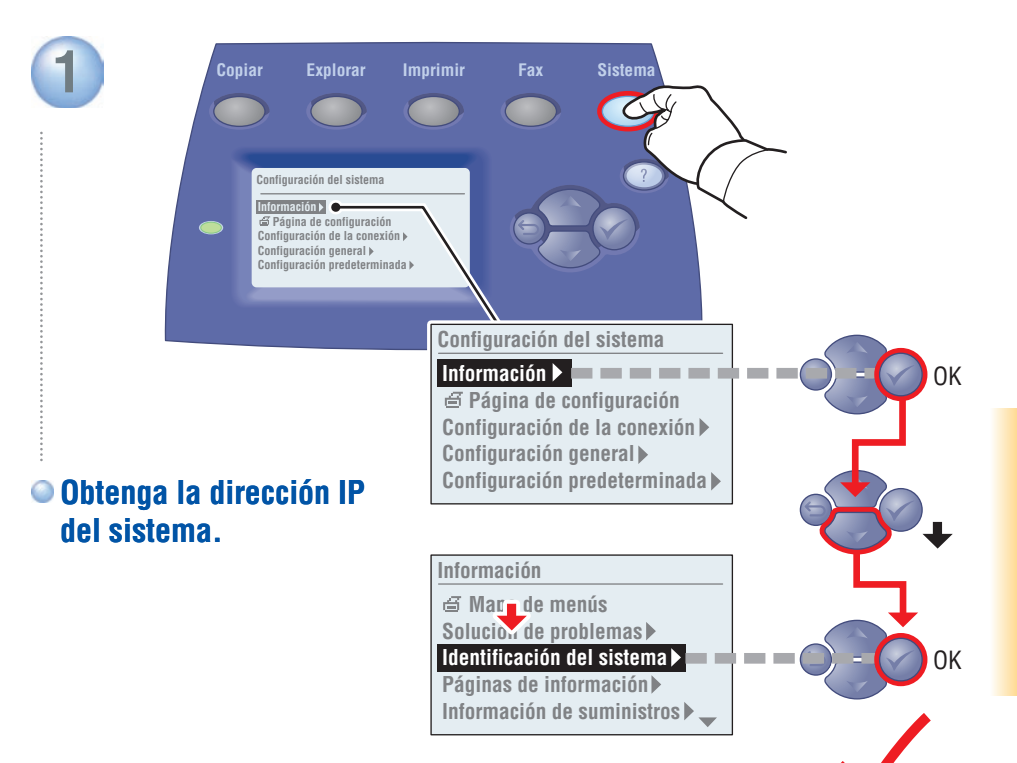

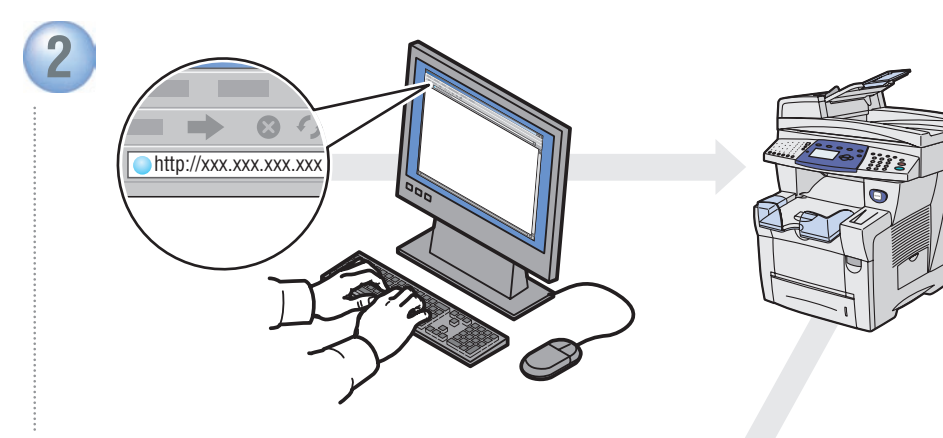

• Escriba la dirección IP en su explorador web.

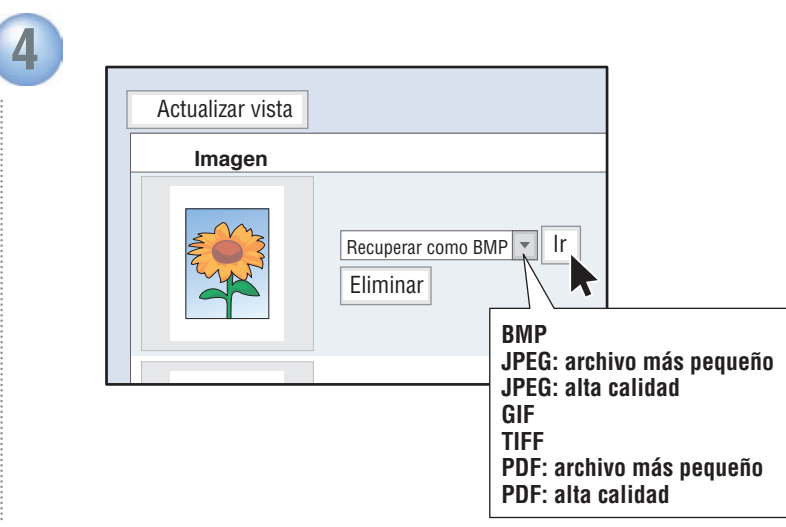

• Seleccione el tipo de archivo y haga clic en Ir.

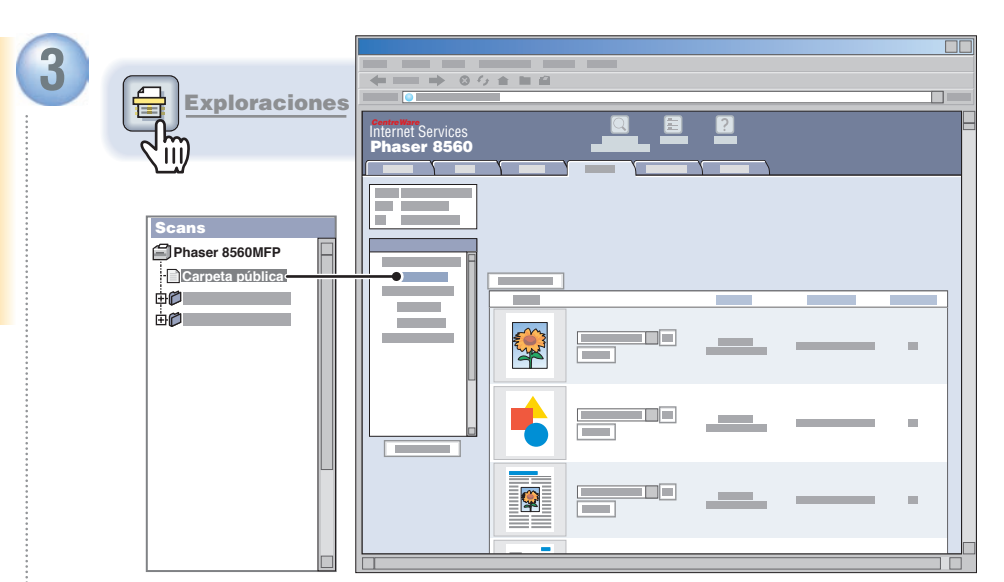

Haga clic en el botón Exploraciones. Espere a que se carguen las imágenes.

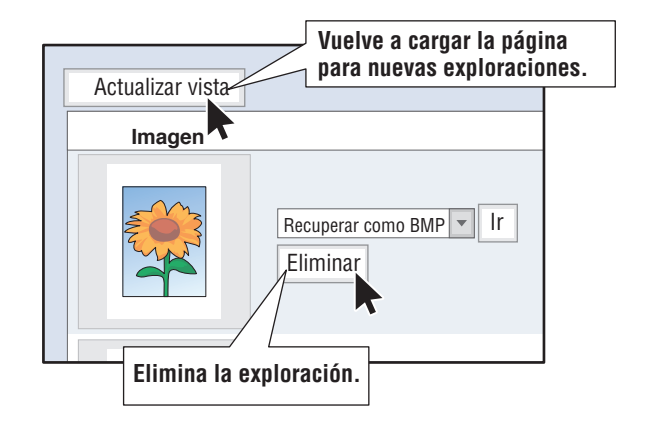

#### Envío de fax

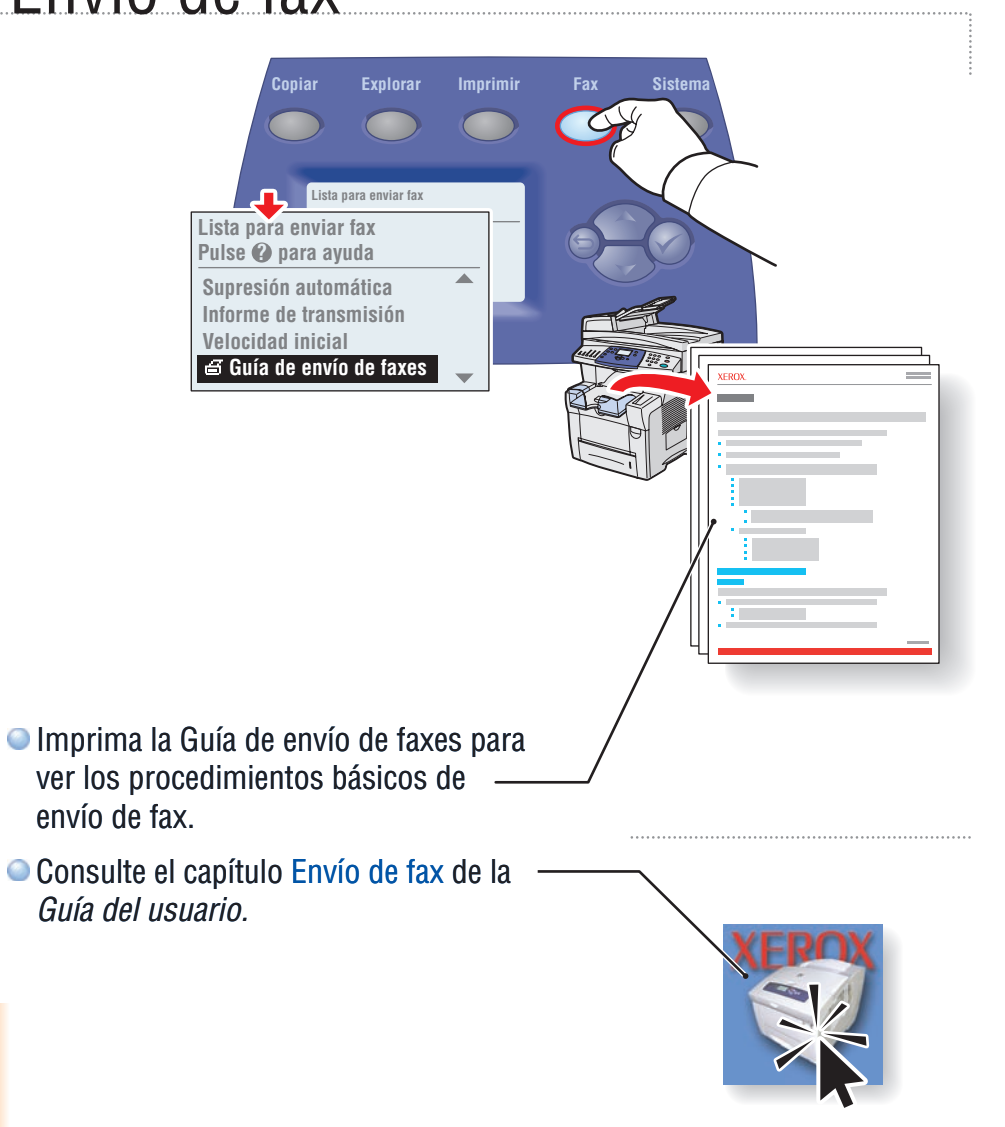

## Envío de fax básico

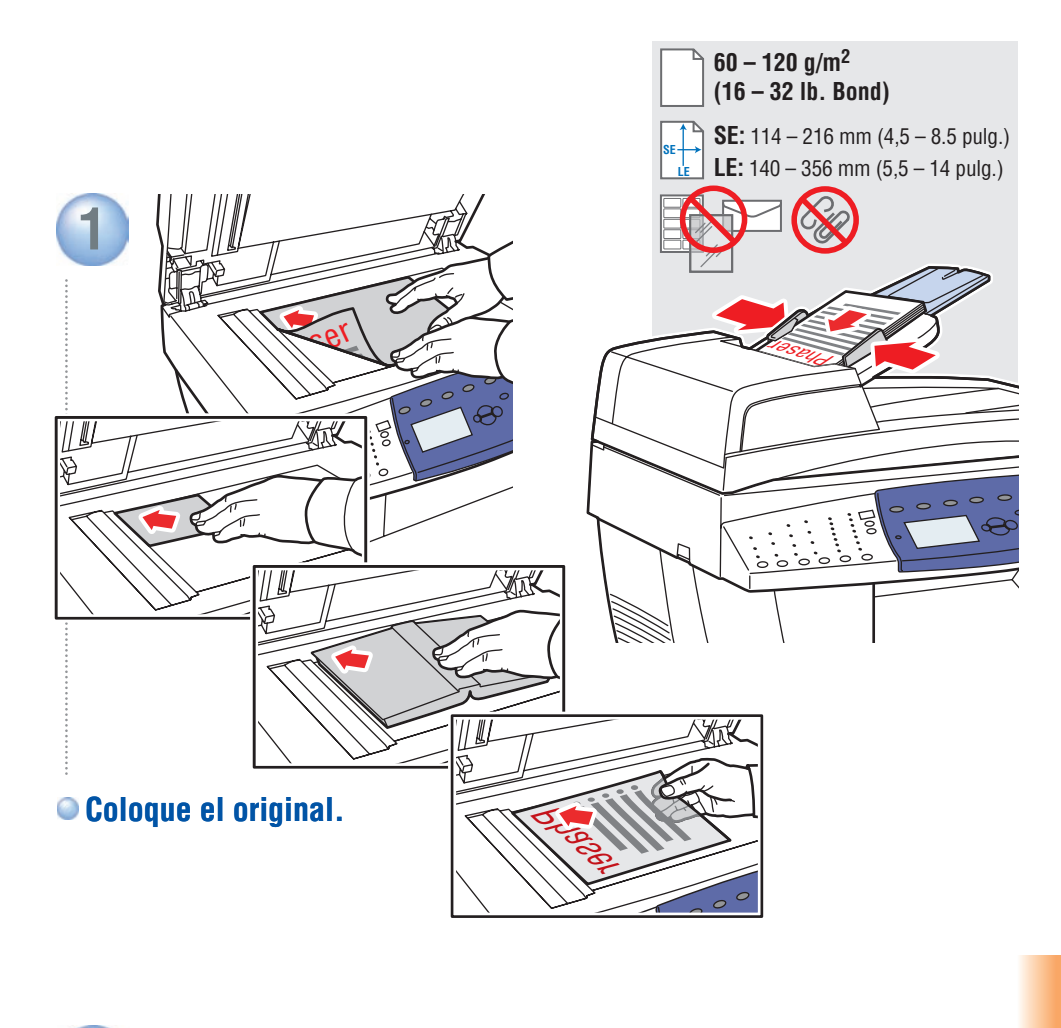

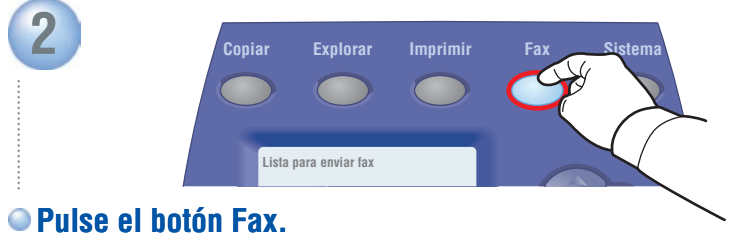

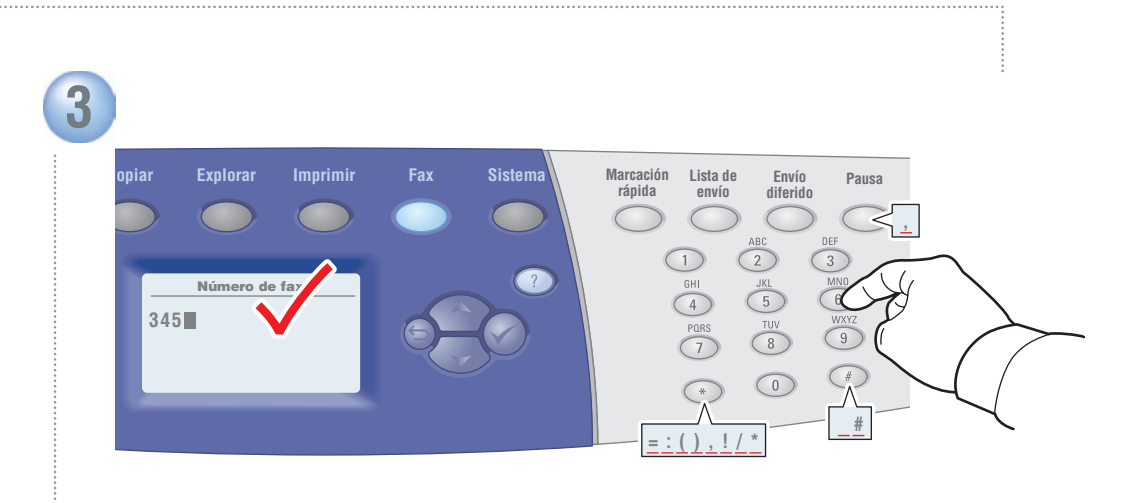

Introduzca el número de fax.

# Adición de entradas de marcación rápida

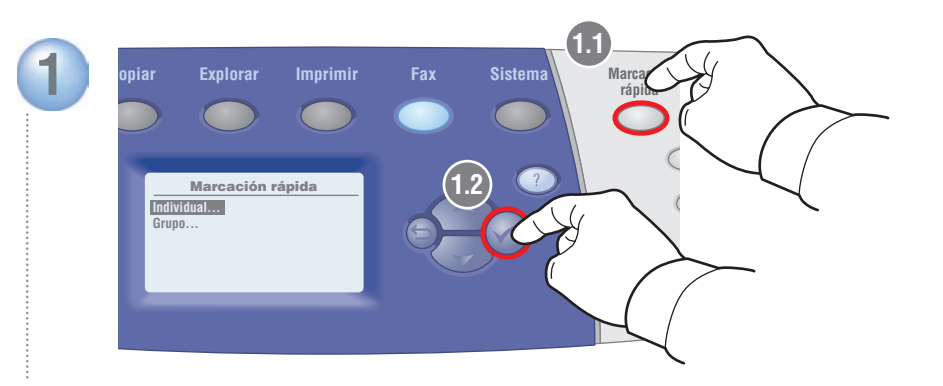

#### • Pulse el botón Marcación rápida y seleccione Individual.

Los Grupos son conjuntos de entradas guardadas.

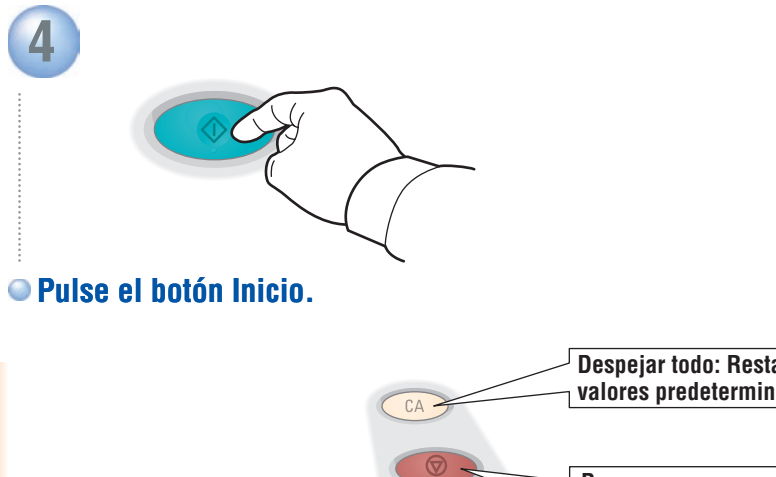

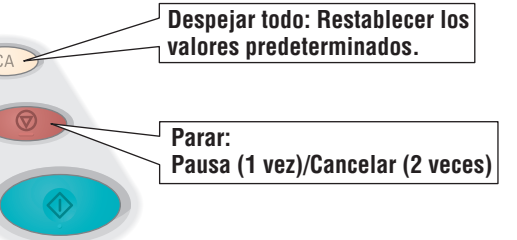

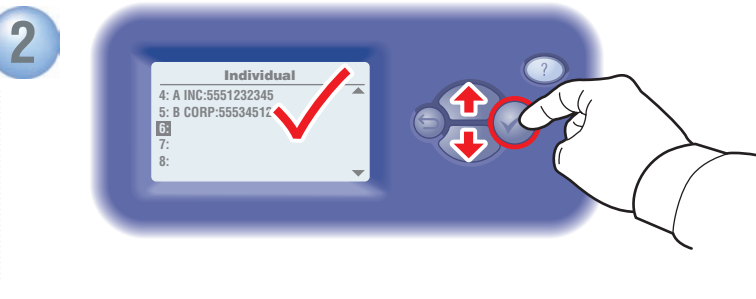

Seleccione un número en blanco.

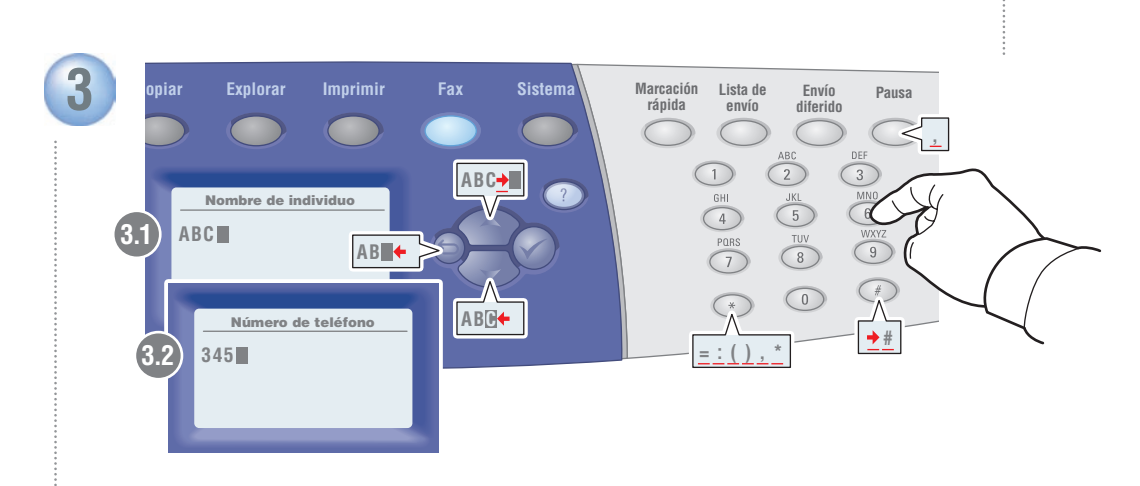

#### Introduzca el nombre y el número de fax.

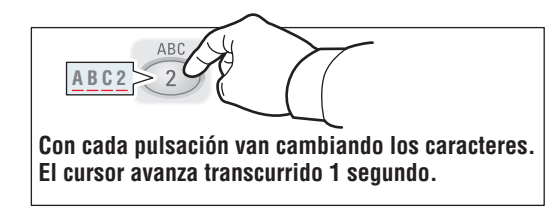

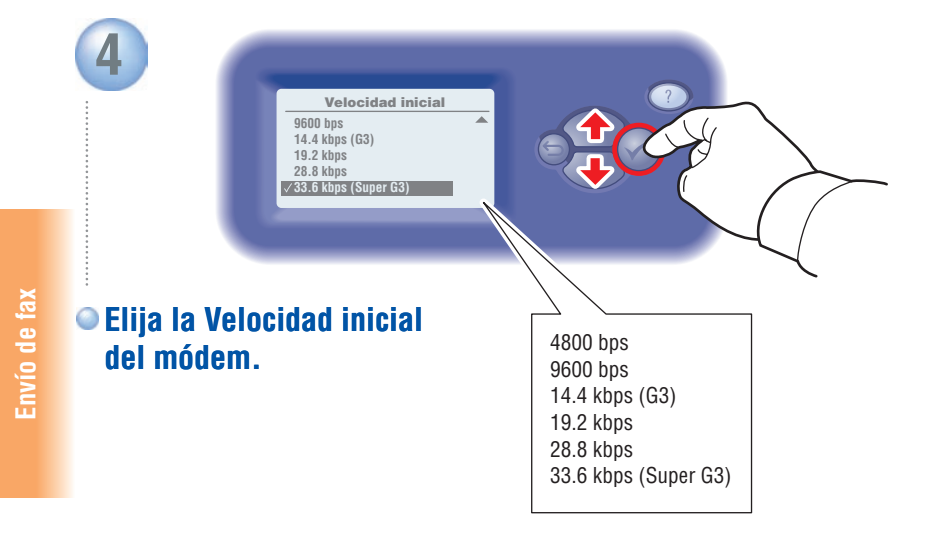

# CentreWare IS

Utilice CentreWare IS para agregar entradas con facilidad en sistemas de red. Escriba la dirección IP del sistema en su explorador web y, a continuación, vaya a Propiedades > Opciones de fax.

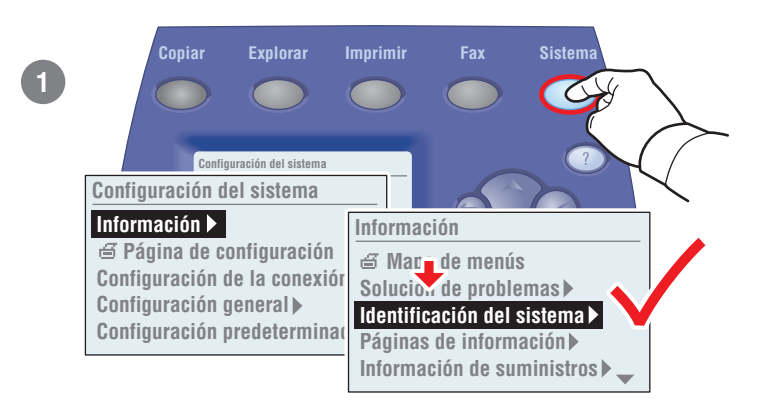

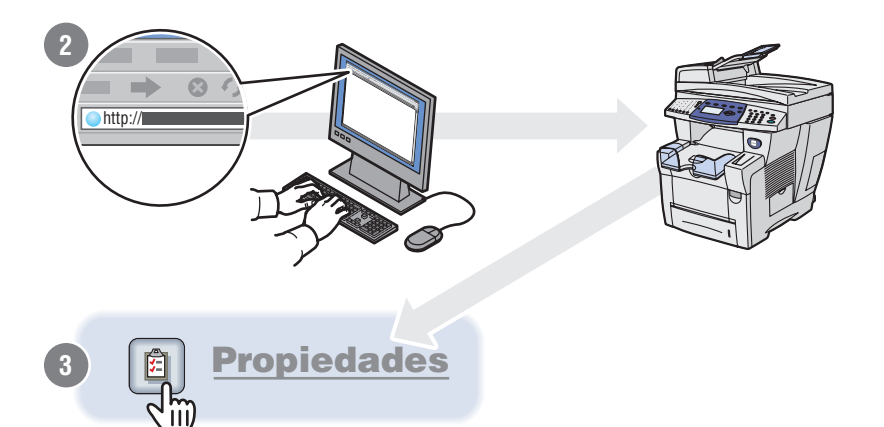

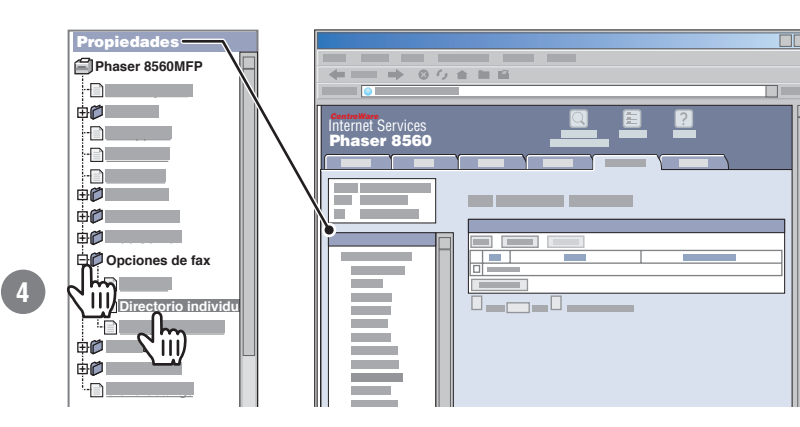

### Calidad de salida

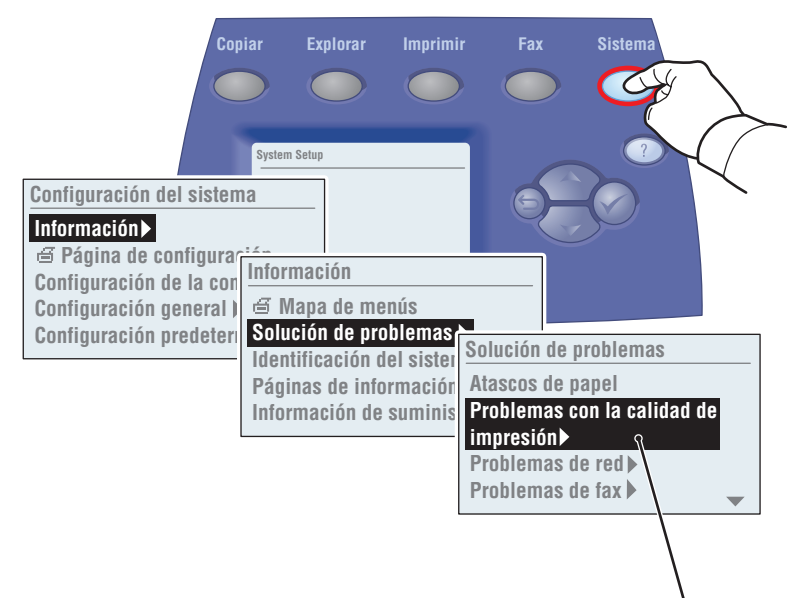

#### Para soluciones relativas a la calidad de impresión:

- Consulte el menú Problemas con la calidad de impresión e imprima la página Solución de problemas de calidad de impresión.
- Consulte el capítulo Calidad de impresión en la Guía del usuario o visite el sitio web de asistencia técnica.

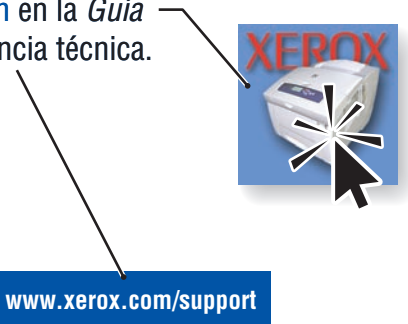

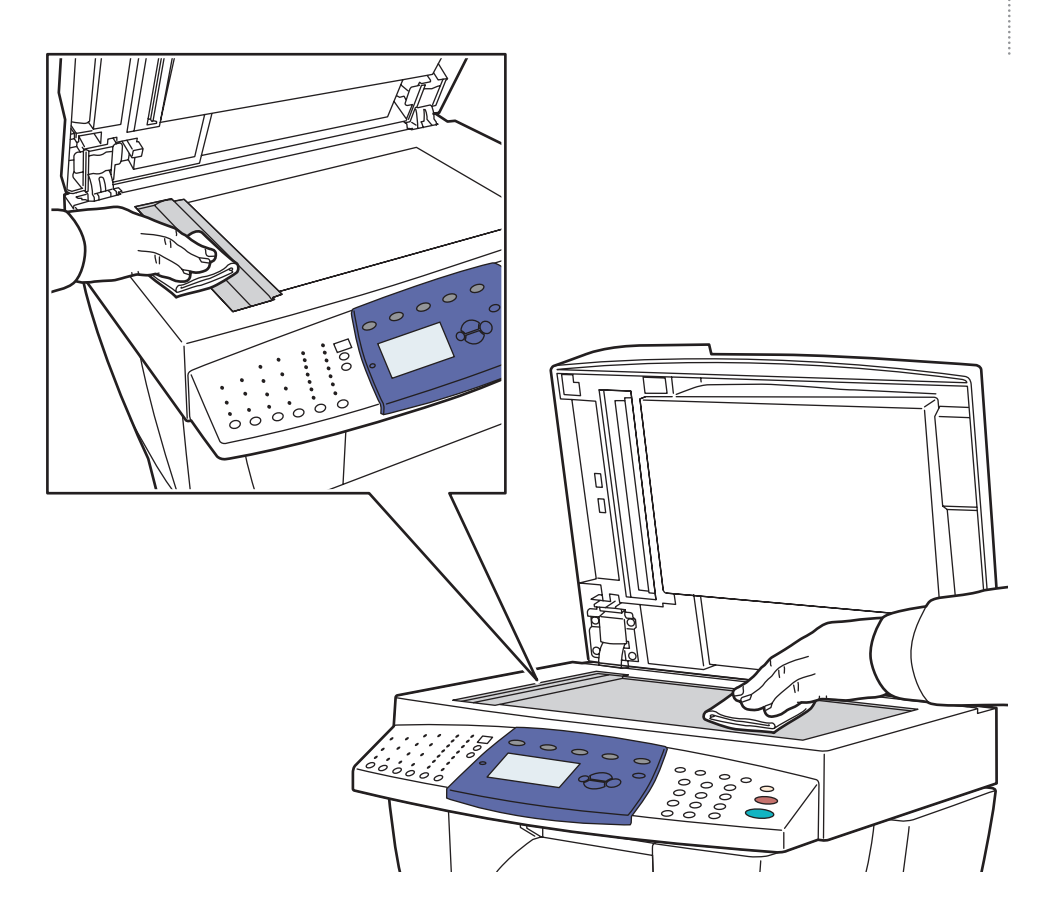

#### Para limpiar el cristal de documentos:

Utilice un paño limpio y sin pelusas humedecido con alcohol isopropílico (90%).

Solución de problemas

## Atascos de papel

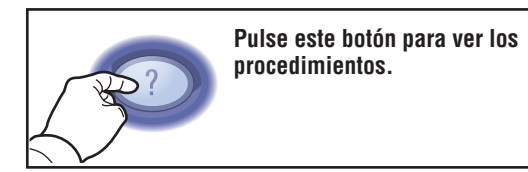

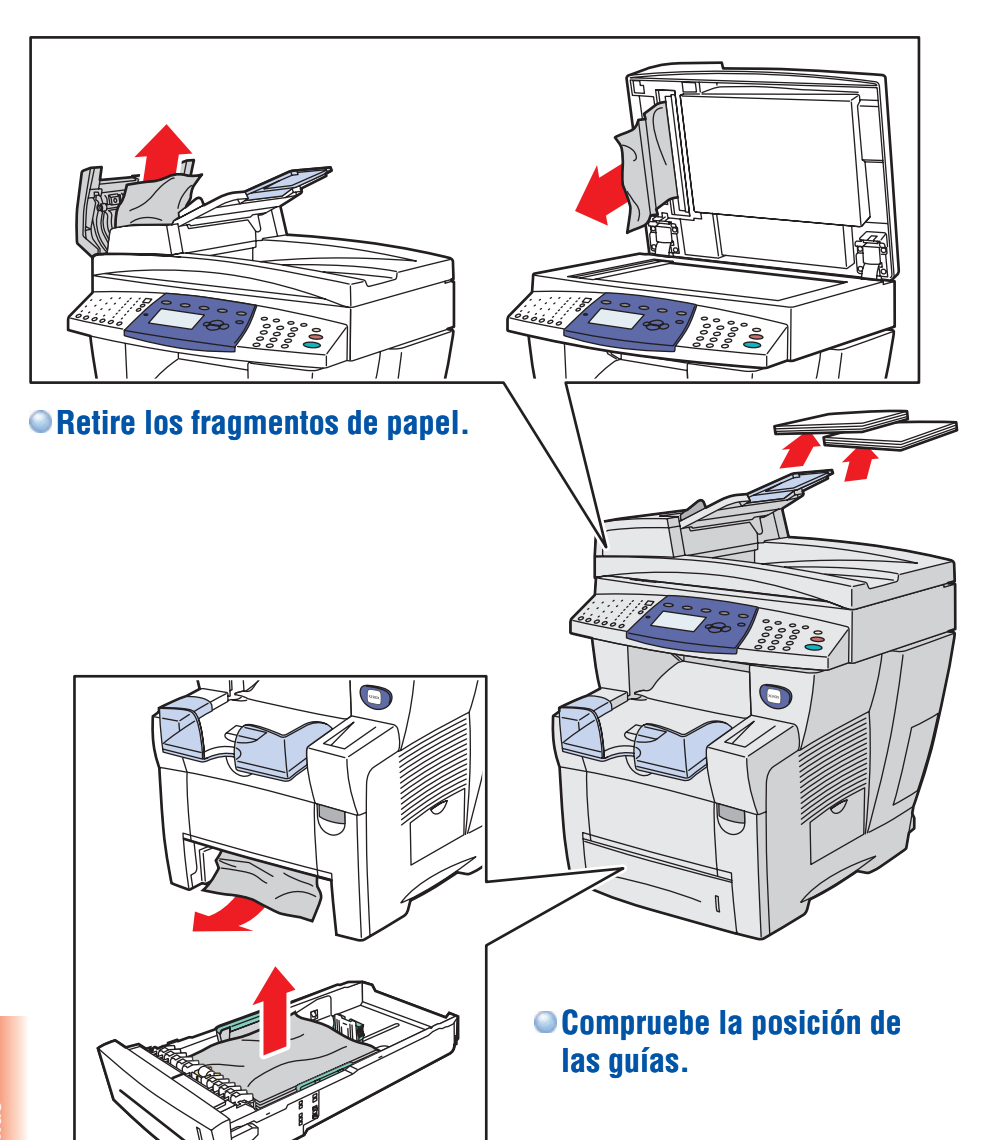

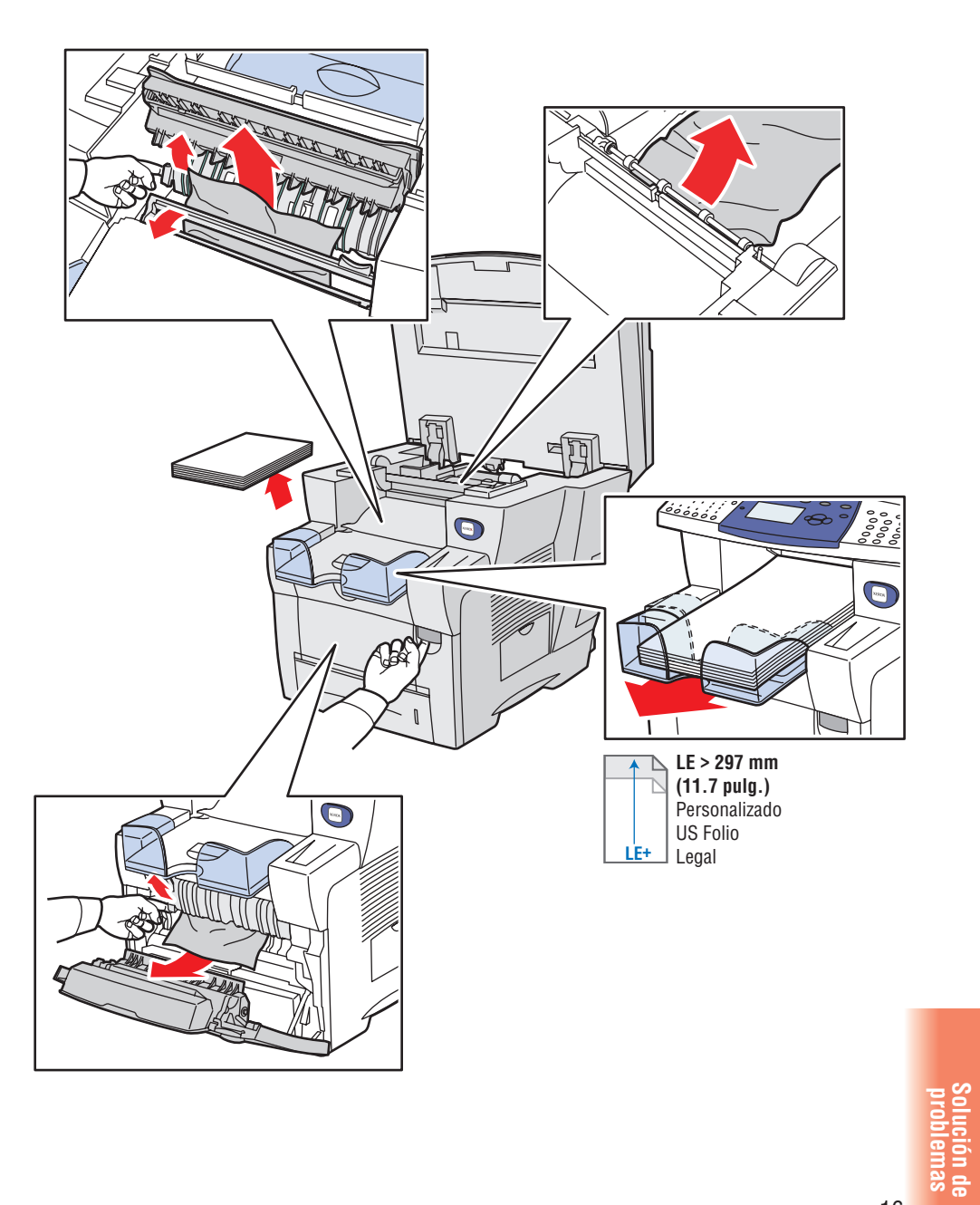

www.xerox.com/support